### スコア設定

行動履歴に対する、スコアを設定して登録してください。

| 詳細設定     | ID | アイコン | 行動履歴名       | スコア値 |  |
|----------|----|------|-------------|------|--|
| <b>@</b> |    | Ŷ    | Web訪問       | 100  |  |
|          |    | •    | フォーム送信      | 100  |  |
|          |    | \$   | メール内リンククリック | 100  |  |
|          |    |      | メール開封       | 100  |  |
|          |    | Ł    | 資料ダウンロード    | 100  |  |

登録する

~MAの「スコア設定方法」と「WEB訪問」を スコア別に表示する方法について~

最終更新日:2023年5月18日

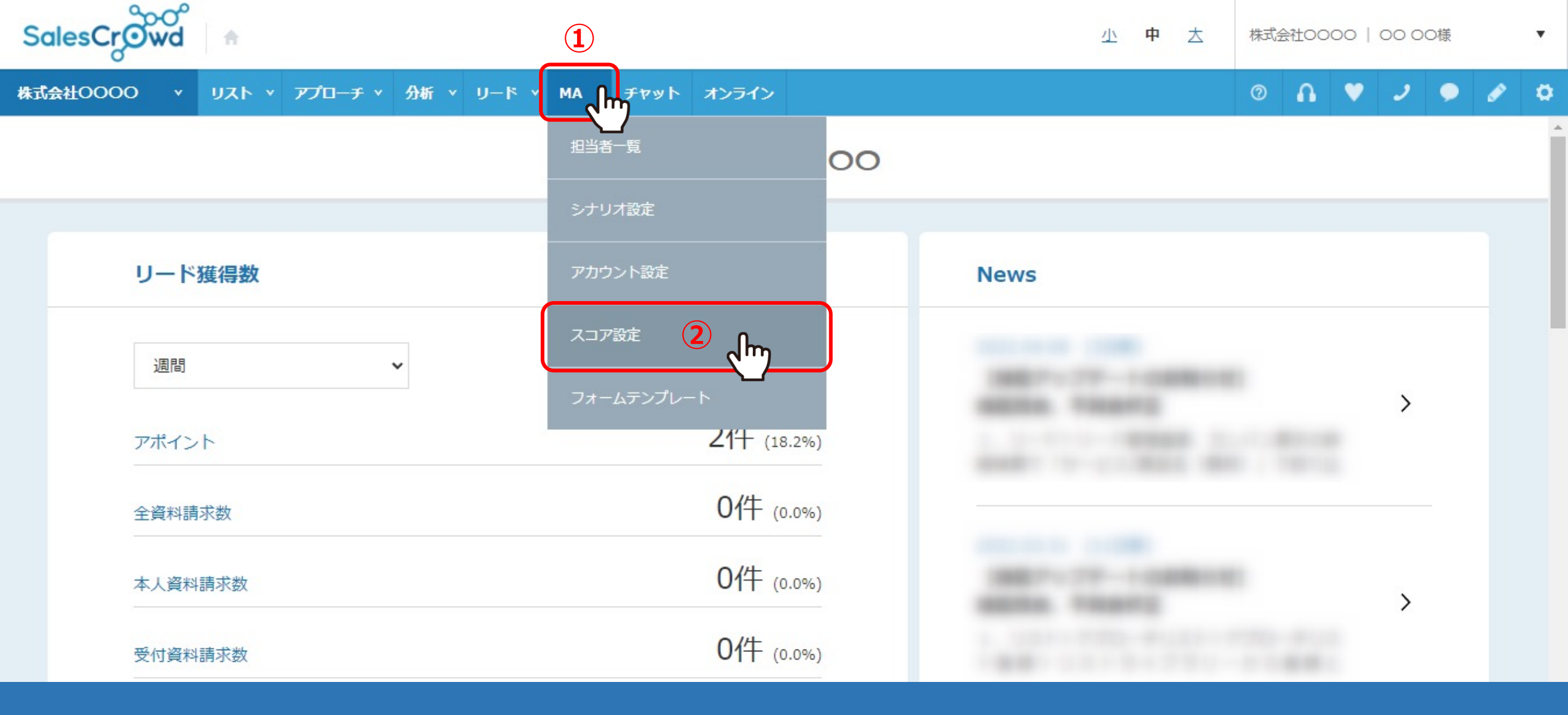

MAの「スコア設定方法」と、「WEB訪問」をスコア別に表示する方法についてご案内いたします。 まず、スコアリング設定についてご説明いたします。

①上部メニューの「MA」から、②「スコア設定」を選択します。

## スコア設定

行動履歴に対する、スコアを設定して登録してください。

|      |    |      | (3)         |      |
|------|----|------|-------------|------|
| 詳細設定 | ID | アイコン | 行動履歴名       | スコア値 |
| ۵    |    | Ŷ    | Web訪問       | 100  |
|      |    | •    | フォーム送信      | 100  |
|      |    | \$   | メール内リンククリック | 100  |
|      |    |      | メール開封       | 100  |
|      |    | ⊎    | 資料ダウンロード    | 100  |
|      |    |      | 登録する        |      |

③それぞれの「行動履歴」のレベルに対して、 見込み客の適切なスコアリングを事前に設定します。

※後でも変更は可能です。変更後の反映には中1営業日お時間要します。

4

## スコア設定

行動履歴に対する、スコアを設定して登録してください。

| 詳細設定 | ID | アイコン | 行動履歴名       | スコア値 |
|------|----|------|-------------|------|
| ۵    |    | Ŷ    | Web訪問       | 100  |
|      |    | •    | フォーム送信      | 100  |
|      |    | \$   | メール内リンククリック | 100  |
|      |    |      | メール開封       | 100  |
|      |    | .↓   | 資料ダウンロード    | 100  |
|      |    |      | 登録する        |      |

# ④「スコア値」には、100が上限値となっております。

※スコアリングの設定基準は難しいと言われているので 値の設定に関しては、別途、当社担当迄ご相談ください。

## スコア設定

行動履歴に対する、スコアを設定して登録してください。

| 詳細設定       | ID                                                                                                    | アイコン | 行動履歴名       | スコア値 |  |
|------------|----------------------------------------------------------------------------------------------------|------|-------------|------|--|
| 5 <b>A</b> | The second second second second second second second second second second second second second second second se |      | Web訪問       | 100  |  |
|            |                                                                                                    | *    | フォーム送信      | 100  |  |
|            |                                                                                                    | \$   | メール内リンククリック | 100  |  |
|            |                                                                                                    |      | メール開封       | 100  |  |
|            |                                                                                                    | .↓   | 資料ダウンロード    | 100  |  |

登録する

次に、「WEB訪問」をスコア別に設定したい場合、WEB訪問の行動履歴だけ、 詳細に設定することができるようになっております。

⑤「鉛筆」マークをクリックします。

< 一覧に戻る

### スコアリング詳細設定/web訪問

Web訪問において、各URLごとのスコアを設定することができます。

| ID | URL                        | スコア値 |
|----|----------------------------|------|
|    | https:// .com/lp/          | 30   |
|    | https://com/lp/inquiery    | 30   |
|    | https://discom/lp/price    | 30   |
|    | https:// .com/lp/casestudy | 30   |
|    | https:// .com/lp/          | 30   |

スコアリング詳細設定/web訪問に遷移します。

ここでは、既にタグ設定しているサイトにアクセスがあった場合、⑥「URL」欄に自動でURLが追加されるようになっており、 ⑦そのURL毎に、「スコア値」欄の設定を変更することができます。

※料金ページや、トライアル申し込みなどのページ毎に設定ができます。

0 🔒 💙 🧈 🗭 🌣

< 一覧に戻る

### スコアリング詳細設定/web訪問

Web訪問において、各URLごとのスコアを設定することができます。

| https:// .com/lp/          | 30 |
|----------------------------|----|
| https://com/lp/inquiery    | 30 |
| https:// .com/lp/price     | 30 |
| https:// .com/lp/casestudy | 30 |

⑧「スコア値」の設定を変更して、「登録」をクリックすれば設定は完了です。

※URL、サイトへのタグ発行などの詳細についてては、別のマニュアル「MA機能を活用する方法」でご案内しております。

| SalesCrowd                          |               | 小 中 太 | 株式会社000 | 00   00 | 00様 |   | • |
|-------------------------------------|---------------|-------|---------|---------|-----|---|---|
| 株式会社OOOO × リスト × アプローチ × 分析 × リード × | MA チャット オンライン |       | ๏ ∩     | ر 💘     | •   | ø | ٥ |
|                                     |               |       |         |         |     |   | Â |
|                                     | シナリオ設定        |       |         |         |     |   |   |
| リード獲得数                              | メール設定         | News  |         |         |     |   |   |
| 週間                                  | スコア設定         |       |         |         |     |   |   |
|                                     | フォームテンプレート    |       |         | >       |     |   |   |
| アポイント                               | 21牛 (18.2%)   |       |         |         |     |   |   |
| 全資料請求数                              | 0件 (0.0%)     |       |         |         |     |   |   |
| 本人資料請求数                             | 0作 (0.0%)     |       |         | >       |     |   |   |
| 受付資料請求数                             | 0件 (0.0%)     |       |         |         |     |   |   |

URL毎のWEB訪問の行動履歴を確認するには、 ①上部メニューの「MA」から、②「担当者一覧」をクリックします。

| Sale        | SalesCrowd A 株式会社0000 0000様 ・ |         |       |                  |                                     |       |        |         |         |         | •           |         |
|-------------|-------------------------------|---------|-------|------------------|-------------------------------------|-------|--------|---------|---------|---------|-------------|---------|
| 株式会         | £0000                         | י אגע   | ~ * 7 | プローチ × 分析        | <ul> <li>リード Y MA Y チャット</li> </ul> | オンライン |        |         |         | 0       | £ ♥ 2 (     | • 🖉 o   |
| 全社          | t .                           | ~       | キーワー  | ド検索              | ○、 詳細フィルター設定 ∨                      |       |        |         |         |         | ☑ メール送信 🛛 🛇 | タグ設定    |
| $\equiv$    | 14件                           | (0件選択   | (中)   |                  |                                     | タグー   | 括設定    | 一斉メール送信 | チェックした担 | 当者への未配信 | 分を中止 担当     | 者を追加    |
|             | גע                            | 卜作成     | タグ    | 一覧 CSV4          | プウンロード                              |       |        |         | 表示      | する行数 10 | 0 🗸 移動 🚺    | 1 - 100 |
| U<br>N<br>V |                               | 詳細      | 削除    | メール 🔨<br>配信停止先 💙 | 氏名 🛟                                |       |        | 企業名 🛟   |         | דבג 🗘   | 最終行動屆歴 🛟    | 最終行重    |
| с<br>– Х    | 3                             | <br>راس | ×     |                  | 00 00                               |       | サンプル   | 01株式会社  |         | 0       | 受付資料請求      | 11:14:0 |
| 2 セールスフェーズ  |                               | 詳細 >    | ×     |                  | 00 00                               |       | 002株式会 | 会社      |         | 0       | アポイント       | 13:58:3 |
|             |                               | 詳細 >    | ×     |                  | サンプルA                               |       | サンプル   | 株式会社A   |         | 0       | アポイント       | 13:50:0 |
|             |                               | 詳細 >    | ×     |                  | サンプル05担当者名                          |       | サンプル   | 05株式会社  |         | 0       | アポイント       | 15:38:0 |
|             |                               | 詳細>     | ×     |                  | 00 00                               |       | 01株式会  | 社       |         | 0       | 配信済み        | -       |

担当者一覧に遷移します。

③「詳細」をクリックします。

0 🔒 💙 🧈 🎐 🎓

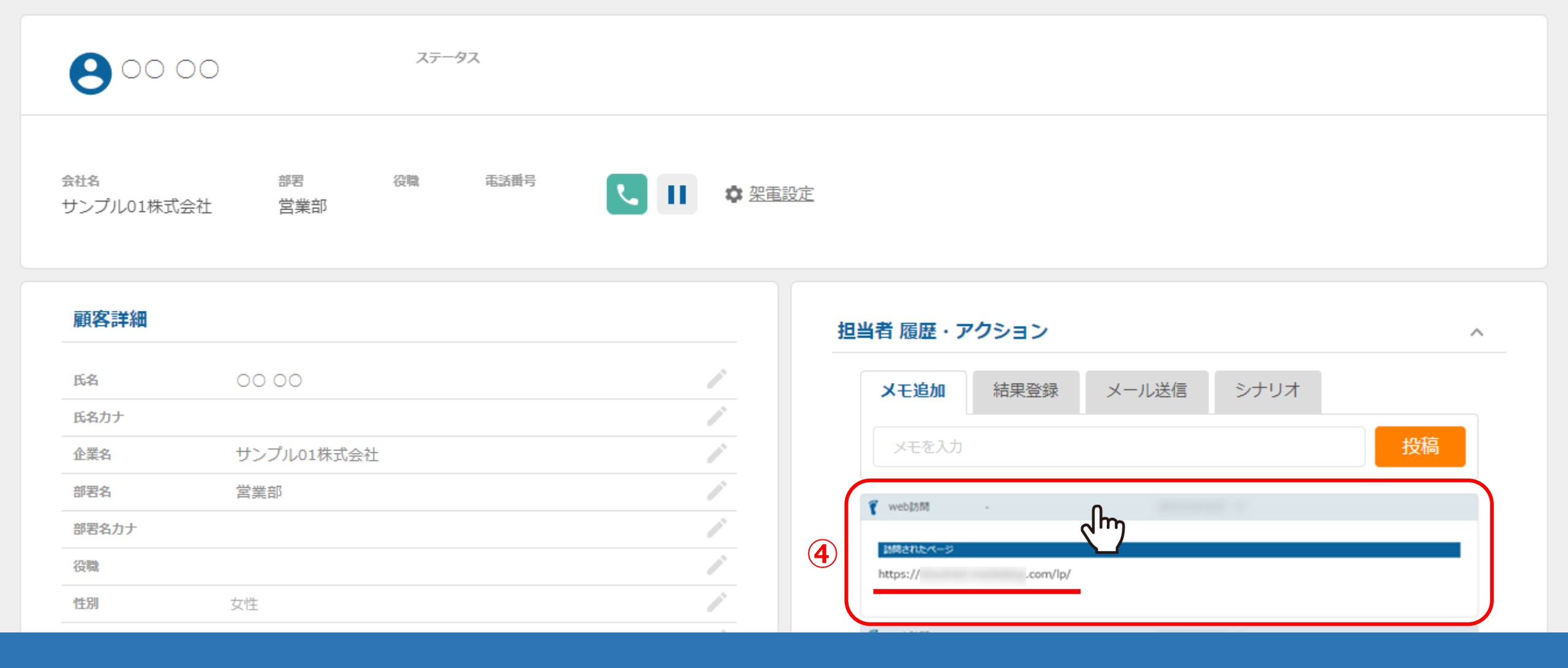

④担当者履歴・アクションで「WEB訪問」の行動履歴をクリックすると、 その表示されたサイトのURLを確認することができるようになります。